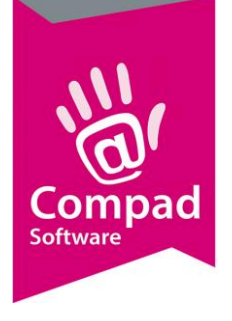

# Kortingen

### **Document beheer**

| Versie | Datum            | Status     | Auteur(s)      | Opmerking                     |
|--------|------------------|------------|----------------|-------------------------------|
| 1.0    | 13 juli 2012     | Definitief | Carol Esmeijer |                               |
| 1.1    | 26 mei 2015      | Definitief | Carol Esmeijer | Staffelkortingen toegevoegd   |
| 1.2    | 26 februari 2018 | Definitief | Carol Esmeijer | Schermafbeeldingen bijgewerkt |
| 1.3    | 12 maart 2018    | Definitief | Carol Esmeijer | Hoofdgroepskortingen          |
|        |                  |            |                |                               |

### Inleiding

In dit document wordt beschreven hoe u in Compad Bakkerij kortingen en kunt vastleggen. Kortingen zijn afspraken die u vastlegt met uw afnemer. Compad Bakkerij kent twee soorten kortingen, te weten:

- Factuurkorting
- Groepskorting
- Staffelkortingen

### Factuurkorting

De factuurkorting is een korting die achteraf over het totaalbedrag wordt gegeven. U kunt deze korting per afnemer vastleggen door het volgen van de onderstaande werkwijze:

- 1. Ga naar Debiteuren | Debiteuren onderhouden
- 2. Lokaliseer de desbetreffende afnemer waarvoor u een kortingsafspraak wilt vastleggen
- 3. Klik op de opdrachtknop Wijzigen

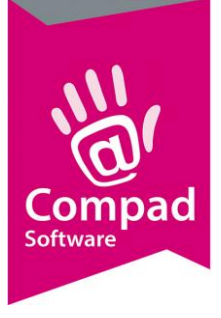

# Compad Bakkerij - Handleiding

|               | 💈 Klantgegevens                                                                                                    |                                                                                                    |
|---------------|----------------------------------------------------------------------------------------------------|----------------------------------------------------------------------------------------------------|
|               | Klant 🛞                                                                                                    | Klant gegevens<br>Klant detail gegevens                                                                                                    |
| <b>4</b><br>5 | Algemeen     Prijzen     Korting     Groepskortingen     Levering     Afleveradressen     Internet bestellen     Contactpersonen     Productie     Factuur     Factuur     Factuuradres     Financieel     Activiteiten | Nummer:       100000         © Bedrijf       Compad Software         © Particulier       Image: Compad Software         © Passant       Image: Compad Software         Korting       Image: Compad Software         Faktuurkorting:       Image: Compad Software         Retourkorting       Image: Compad Software         Image: Compad Software       Image: Compad Software         Korting       Image: Compad Software         Faktuurkorting:       Image: Compad Software         Image: Compad Software       Image: Compad Software         Image: Compad Software       Image: Compad Software         Image: Compad Software       Image: Compad Software         Image: Compad Software       Image: Compad Software         Image: Compad Software       Image: Compad Software         Image: Compad Software       Image: Compad Software         Image: Compad Software       Image: Compad Software         Image: Compad Software       Image: Compad Software         Image: Compad Software       Image: Compad Software         Image: Compad Software       Image: Compad Software         Image: Compad Software       Image: Compad Software         Image: Compad Software       Image: Compad Software         Image: Compad Software       Image: Compa |
|               | Cayout voorkeur                                                                                                    | Staffelkortingen Factuurbedrag Korting Toevoegen Wijzigen Yerwijderen                                                                                                    |
|               |                                                                                                    |                                                                                                    |

- 4. Klik op de rubriek Kortingen
- 5. Geef in het invoervak Factuurkorting het kortingspercentage in dat u met de klant bent overeengekomen

### Groepskortingen

De groepskorting is een korting die achteraf over het totaalbedrag van een bepaalde artikelgroep wordt gegeven. De groepskortingen kunt u per klant vastleggen middels de volgende werkwijze.

- 1. Ga naar Debiteuren | Debiteuren onderhouden
- 2. Lokaliseer de desbetreffende afnemer waarvoor u een kortingsafspraak wilt vastleggen
- 3. Klik op de opdrachtknop **Wijzigen**

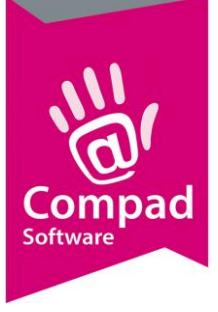

|   | 💈 Klantgegevens                                                                                        |                                         |                                  |                    | - • ×         |
|---|----------------------------------------------------------------------------------------------------|-----------------------------------------|----------------------------------|--------------------|---------------|
|   | Klant 🛞                                                                                                | Klant gegevens<br>Klant detail gegevens |                                  |                    |               |
| 4 | Algemeen<br>Prijzen<br>Korting<br>Groepskortingen<br>Levering<br>Alfeveradressen<br>Contactpersonen    | Nummer:                                 | 100000 ]<br>pad Software         |                    |               |
|   | Productie     Factuar     Factuar     Factuaradres     Financieel     Activiteiten     Layout voorkeur | Type<br>Type<br>Artikelnoofdgroep       | Naam<br>Slagroomtaarten<br>Brood | Korting            | 5.00<br>10.00 |
|   | Overzicht (S)<br>Verkoophistorie                                                                       |                                         |                                  |                    |               |
| 5 |                                                                                                    |                                         |                                  | Toevoegen Wijzigen | Verwijderen   |
|   |                                                                                                    |                                         |                                  | <u>o</u> ĸ         | Annuleren     |

- 4. Klik op de rubriek Groepskorting
- 5. Klik op de opdrachtknop Toevoegen om een nieuwe groepskorting vast te leggen

|        | Artikelgroepskort                                          | ing orting ting gegevens %                                                                       |   |   |
|--------|------------------------------------------------------------|--------------------------------------------------------------------------------------------------|---|---|
| 6<br>8 | Debiteur:<br>Type:<br>Artikelgroep:<br>Kortingspercentage: | 100000     Compad Software       Artikelgroep     V       Slagroomtaarten     V       5.00     % | 7 |   |
| 10     | I Korting over hand                                        | matige prijzen en redameprijzen                                                                  | 9 | , |

- 6. Selecteer middels de keuzelijst **Type** of u korting wilt vastleggen voor een *artikelgroep* of voor een *artikelhoofdgroep*
- 7. Heeft u gekozen voor het vastleggen van een korting op basis van de artikelgroep, selecteer met de keuzelijst Artikelgroep de artikelgroep waarvoor u de korting wilt vastleggen. Heeft u in de voorgaande stap gekozen voor een korting op basis van een hoofdartikelgroep, selecteer dan in de keuzelijst Artikelhoofdgroep de hoofdgroep waarvoor u de korting wilt vastleggen

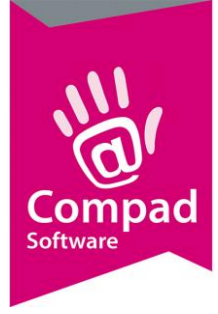

- 8. Geef in het invoervak **kortingspercentage** het kortingspercentage in. Het kortingspercentage kan hoger of lager zijn dan de algemene groepskorting die u eerder heeft vastgelegd.
- 9. Met de optie **Korting over prijsafspraken, handmatige prijzen en reclames** kunt u aangeven of de korting ook over actieprijzen, handmatige prijzen en prijsafspraken berekend moeten worden.
- 10. Klik op de opdrachtknop **Ok** om de groepskorting vast te leggen
- 11. Herhaal de stappen 5 t/m 10 voor de verschillende artikelgroepen

LET OP: INDIEN U IN HET INVOERVAK FACTUURKORTING OOK EEN KORTINGSPERCENTAGE HEEFT VASTGELEGD OF EEN STAFFELKORTING HEEFT VASTGELEGD, DAN KRIJGT DE KLANT EERST KORTING OVER DE ARTIKELGROEP(EN) EN DAARNA OOK NOG EENS KORTING OVER DE GEHELE FACTUUR. MET ANDERE WOORDEN DE KLANT KRIJGT DUBBELE KORTING.

LET OP: WANNEER U EEN KORTING OP ARTIKELHOOFDGROEP HEEFT VASTGELEGD EN EEN KORTING OP ARTIKELGROEP, DAN GAAT DE LAATSTE KORTING (OVER DE ARTIKELGROEP) VOOR OP DE ARTIKELHOOFDGROEP.

Indien u met uw afnemer heeft afgesproken dat deze over bepaalde artikelgroepen 10% korting krijgt en over de overige producten 5% korting krijgt. Dan raden wij u aan om te werken met een algemene groepskorting van 5%, zodat u enkel de uitzonderingen hoeft vast te leggen. De algemene groepskorting kunt u vastleggen door het volgen van de onderstaande procedure:

- 1. Ga naar Debiteuren | Debiteuren onderhouden
- 2. Lokaliseer de desbetreffende afnemer waarvoor u een kortingsafspraak wilt vastleggen
- 3. Klik op de opdrachtknop Wijzigen

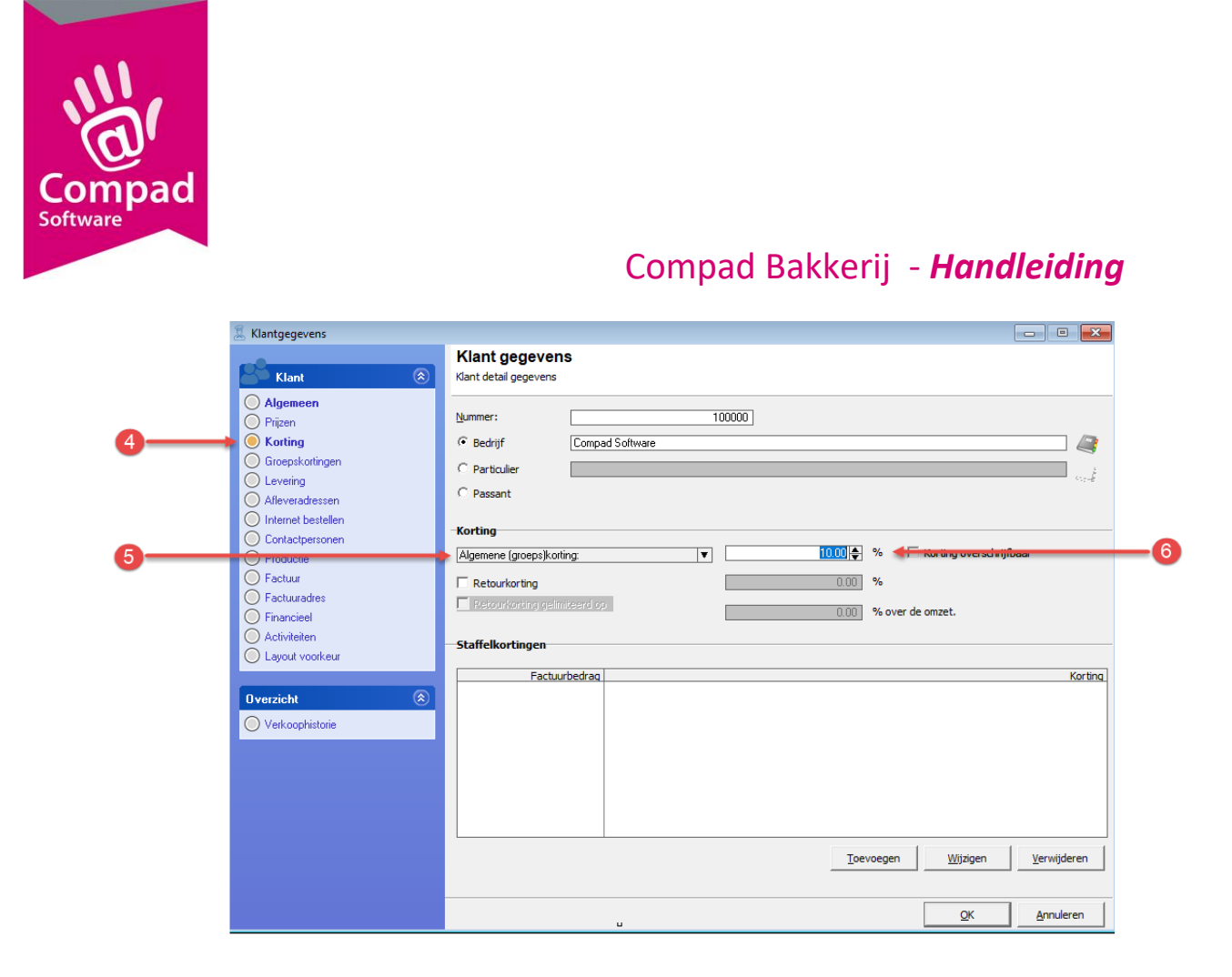

- 4. Klik op de rubriek Kortingen
- 5. Wijzig de keuzelijst Factuurkorting in Algemene groepskorting.
- 6. Geef in het invoervak Algemene groepskorting het kortingspercentage vast

#### Staffelkortingen

De staffelkorting is een korting die achteraf over het totaalbedrag van een factuur wordt gegeven, waarbij het kortingspercentage afhankelijk is van het totaalfactuur bedrag. Op deze manier is het mogelijk om een klant alleen korting (bijvoorbeeld 10%) te geven als het factuurbedrag hoger is dan 500 euro en als de factuur hoger is dan 2000 euro 15% korting te geven. Staffelkortingen kunt u vastleggen middels de volgende procedure:

- 1. Ga naar Debiteuren | Debiteuren onderhouden
- 2. Lokaliseer de desbetreffende afnemer waarvoor u een kortingsafspraak wilt vastleggen
- 3. Klik op de opdrachtknop Wijzigen

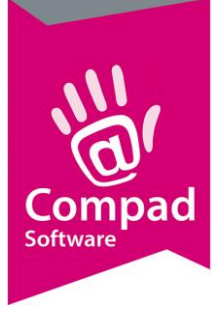

|   | I Klantgegevens                                                                                                    |                                                                                                    |
|---|----------------------------------------------------------------------------------------------------|----------------------------------------------------------------------------------------------------|
|   | Klant 🛞                                                                                                    | Klant gegevens<br>Klant detail gegevens                                                                                                    |
| 4 | Algemeen     Prijzen     Korting     Gioepskortingen     Levering     Alleveradressen     Internet bestellen     Contactpersonen     Productie     Estellen | Nummer:     100000       Image: Bedrijf     Compad Software       Image: Particulier     Image: Particulier       Image: Passant     Image: Passant   Faktuarkoting: |
|   | Facturades     Financieel     Activiteiten     Layout voorkeur                                                                                              | Retourkorting     UUU %     Retourkorting selimiteerd op     0.00 % over de omzet.  Staffelkortingen  Factuurbedrag Korting                                          |
| 6 |                                                                                                    | Ioevoegen     Wijzigen     Verwijderen       OK     Annuleren                                                                                                    |

- 4. Klik op de rubriek Kortingen
- 5. Klik op de opdrachtknop Toevoegen om een nieuwe staffelkorting vast te leggen

|   | 💈 Staffelkorting                                 |              |    |
|---|--------------------------------------------------|--------------|----|
|   | Staffelkorting<br>Staffelkorting detail gegevens | %            |    |
| 6 | Factuurbedrag:                                   | 500.00       |    |
|   | Kortingspercentage:                              | 5.00         | -7 |
| 8 | Perord will be Changed                           | OK Annuleren |    |

- *6.* Geef in het invoervak **factuurbedrag** het minimale factuur bedrag is waarvoor de korting geldt. In het gegeven voorbeeld geven wij in eerste instantie dus 500 euro in
- 7. Geef in het invoervak korting het kortingspercentage in.
- 8. Klik op de opdrachtknop **Ok** om de groepskorting vast te leggen
- 9. Herhaal de stappen 5 t/m 8 voor de verschillende staffels. Voor de korting van 15% bij een factuurbedrag van 2000 euro of meer moet een extra staffel worden ingevoerd door het herhalen van de stappen 5 t/m 8.

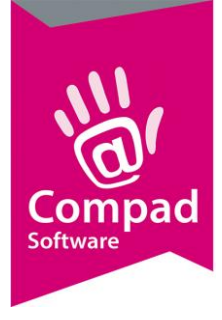

LET OP : Indien u in het invoervak **Factuurkorting** ook een kortingspercentage heeft vastgelegd of een **staffelkorting** heeft vastgelegd, dan krijgt de klant eerst korting over de artikelgroep(en) en daarna ook nog eens korting over de gehele factuur. Met andere woorden de klant krijgt dubbele korting.

TIP : Als de klant altijd korting krijgt van 5%, maar bij een factuur van 1000 euro of meer 15% korting krijgt. Dan kunt u bij het invoervak **Factuurkorting** de standaard factuurkorting van 5% vastleggen. Vervolgens legt u een staffelkorting vast van 15% bij een factuurbedrag van 1000 euro.

Indien u met uw afnemer heeft afgesproken dat deze over bepaalde artikelgroepen 10% korting krijgt en over de overige producten 5% korting krijgt. Dan raden wij u aan om te werken met een algemene groepskorting van 5%, zodat u enkel de uitzonderingen hoeft vast te leggen. De algemene groepskorting kunt u vastleggen door het volgen van de onderstaande procedure:

- 7. Ga naar Debiteuren | Debiteuren onderhouden
- 8. Lokaliseer de desbetreffende afnemer waarvoor u een kortingsafspraak wilt vastleggen
- 9. Klik op de opdrachtknop Wijzigen

|   | I Klantgegevens                                                                                          |                                                                                                    |
|---|----------------------------------------------------------------------------------------------------|----------------------------------------------------------------------------------------------------|
|   | Klant 🛞                                                                                                  | Klant gegevens Klant detail gegevens                                                                                                    |
| 4 | Algeneen     Prizen     Kotting     Groepskortingen     Levering     Alfeverad bestellen                 | Nummer:     100000       © Bedrijf     Compad Software       C Particulier        C Passant                                                                                                    |
| 6 | Contactpersonn  Contactpersonn  Factuur  Factuur  Factuuradres  Financieel  Activiteiten Layout voorkeur | Korting       10.00 ♣ % ♣ Korting over schrigtbaar         [Faktuurkorting       0.00 %         Retourkorting getimiteerd op       0.00 % over de omzet.         Staffelkortingen       Factuurbedrag         Factuurbedrag       Korting |
|   | Overzicht         (Example)           Verkoophistorie         Verkoophistorie                            | 500.00 5.00                                                                                                    |
|   |                                                                                                    |                                                                                                    |

- 10. Klik op de rubriek Kortingen
- 11. Wijzig de keuzelijst Factuurkorting in Algemene groepskorting.
- 12. Geef in het invoervak Algemene groepskorting het kortingspercentage vast

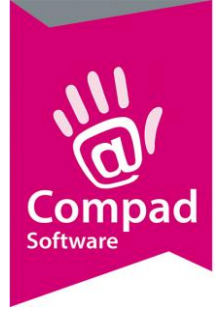

### Artikelen uitsluiten van korting

Over sommige producten wilt u liever geen korting geven. Denk hierbij aan bezorgkosten, administratiekosten of producten die u doorverkoopt, zoals verpakkingsmateriaal dat u aan een collega bakker doorverkoopt. Daarom kunt u bepaalde artikelen uitsluiten van de korting door het volgende van de volgende procedure:

- 1. Ga naar Artikelen | Artikelen onderhouden
- 2. Lokaliseer het artikel waarover u geen korting wilt geven.
- 3. Klik op de opdrachtknop Wijzigen

| Artikel                                                                                                    | Artikel<br>Artikel detail gegeven                                            | s                                                                            |                                                                                                    |                             |
|----------------------------------------------------------------------------------------------------|------------------------------------------------------------------------------|------------------------------------------------------------------------------|----------------------------------------------------------------------------------------------------|-----------------------------|
| Algemeen Verkoop Reclame Warenwet                                                                             | <u>C</u> ode:<br><u>N</u> aam:<br>Artikelgroep:<br><b>Algemeen</b>           | 89900<br>Bezorgkosten<br>Diversen                                            |                                                                                                    |                             |
| Consumenten advies<br>Foto<br>Productie<br>Productielijsten<br>Consumentenverpakking<br>Kostprijs<br>Voorraad | Productie Vinkelproduct Lunchroom artikel Vinkoopproduct Productie Productie | Emballageproduct     Samengesteld product     Gesorteerd product     Negeren | <ul> <li>✓ Internetproduct</li> <li>✓ Verdelen via verdeelsysteem</li> <li>✓ Biologisch product</li> <li>✓ Weegartikel</li> </ul> |                             |
|                                                                                                    |                                                                              |                                                                              |                                                                                                    |                             |
|                                                                                                    | <b>Prijzen</b><br>Indusief:<br>Exclusief:<br>Prijslijst                      | 1 2<br>0.00 0.00 0.00 0<br>0.00 0.00 Actuele prijsijst (2:11-2017)           | 3 4<br>0.00 0.00 0.00 0.00 0.00 0.00 0.00 0.                                                                                      | 5<br>0.00<br>0.00 「 Korting |

- 4. Schakel de optie Korting voor dit artikel uit
- 5. En klik op de opdrachtknop **Ok** om de wijziging op te slaan.

#### Weergave van de korting

6\_

Compad Bakkerij kan de korting op twee manieren weergeven op de contantbon of op de factuur, te weten:

- Korting onder aan de factuur
- Nettoprijzen op de factuur/bon

De eerste methode is de meest gebruikte methode en is de methode waarbij de korting overzichtelijk onderaan de factuur wordt weergegeven.

|                                                                                                    |                                                                                             | 1                                             |                           |
|----------------------------------------------------------------------------------------------------|---------------------------------------------------------------------------------------------|-----------------------------------------------|---------------------------|
| Bakkerij Bro                                                                                                    | odnodig                                                                                     | Factuur                                       |                           |
| Caldery 3                                                                                                    | Telefoontummer                                                                              |                                               |                           |
| ESET NE NUT PI                                                                                                    |                                                                                             |                                               |                           |
| actuumummer  <br>actuurdetum 19 Juli 2012<br>ohteuruummer 10 0000<br>versitigenen 27 Juli 2012<br>versitigenen bisandag 2 Juli 2002 | Compad Software<br>Dis hear C.C. Caro Len<br>Windbrugstrast 15.23<br>2001 R MCDUPR ENSCHEDE | neget                                         |                           |
| Week : 28 M                                                                                                    | A DI WO DO VIL 2A 20 10                                                                     | 1 Prija Bestrag                               |                           |
| Wivivin                                                                                                    | 2                                                                                           | 5 02500 L 012500                              |                           |
| www.hoog                                                                                                    | 5 5 10 5 5 3                                                                                | 10 41,50 L 445,00                             |                           |
| arweiviter meenzeed                                                                                                    |                                                                                             | 10 #100   #4000<br>30 6185 L 64950            |                           |
| anve elour session                                                                                                    | 6 6 10 6 6 3                                                                                | 0 E1.65 L E.49,50                             |                           |
| Witholitije                                                                                                    | 00 55 110 55 56 20                                                                          | 10 40,70 1 499,00                             |                           |
| Wit bux half<br>Mit pupitis                                                                                                    | 5 5 10 5 5 3                                                                                | 30 60,00 L 627,00                             |                           |
|                                                                                                    |                                                                                             |                                               |                           |
|                                                                                                    |                                                                                             |                                               |                           |
|                                                                                                    |                                                                                             | T 1 1 1 1 1 1 1                               | )                         |
|                                                                                                    |                                                                                             | Totaal (incl. btv                             | w): €666,50               |
|                                                                                                    | _(                                                                                          | Totaal (incl. bt <sup>.</sup><br>Groepskortir | w): €666,50<br>ng: €28,50 |

Het is ook mogelijk om de nettoprijzen op de factuur en de bonnen weer te geven. Het afdrukken van de nettoprijzen kunt u per afnemer instellen door het volgen van de volgende handelingen

- 1. Ga naar Debiteur | Debiteuren onderhouden
- 2. Lokaliseer de afnemer waarover u de nettoprijzen wenst af te drukken
- 3. Klik op de opdrachtknop Wijzigen

## Handleiding

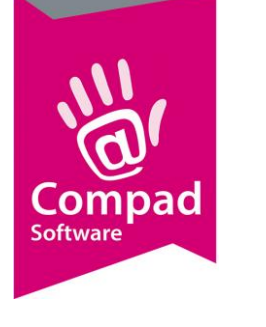

|   | 🗏 Klantgegevens                                                                                                    |                                                                                                    |                                                                                                    |                                                                                                    |                                                                                                    |                                                                                                    |  |
|---|----------------------------------------------------------------------------------------------------|----------------------------------------------------------------------------------------------------|----------------------------------------------------------------------------------------------------|----------------------------------------------------------------------------------------------------|----------------------------------------------------------------------------------------------------|----------------------------------------------------------------------------------------------------|--|
|   | Klant 🛞                                                                                                    | Klant gegever<br>Klant detail gegevens                                                                                                    | าร                                                                                                    |                                                                                                    |                                                                                                    |                                                                                                    |  |
| 4 | Algemeen     Prijzen     Korting     Groepskortingen     Levering     Alleveradressen     Internet bestellen     Contactpersonen     Productie     Factuur     Factuuratres     Financieel     Activiteiten     Layout voorkeur      Verrzich     & | Nummer:<br>C Bedrijf<br>C Particulier<br>C Passant<br>Levering<br>Bellijst:<br>Telefoon Belorder:<br>Leveringswijze<br>Leveringswijze:<br>Bezorgkosten:<br>Doelgroep:<br>Aantal bonnen:<br>Versturen bon:<br>E-mail adres:<br>Samervoegen bon:<br>Filiaal:<br>Klantreferentie:<br>Omschrijving Klantreferentie: | 100000         Compad Software         Had voor 16:00 uur moeten bellen ▼         Bezorgen         ▼         Standaard bezorgkosten         ▼         Alle artikelen         ▼         1 Bon         ▼         Alle artikelen         ▼         Alle artikelen         ▼         Alleveradres         ▼         Afleveradres         ▼         Nee         ↓ | Route:<br>Route Volgnumm<br>Eigenschappen<br>I Historie van d<br>Volbele bon<br>V Print Order Lu<br>Afleveradres<br>V Verdelen via<br>Ordergroep:<br>Productie shift:<br>Artikel etiket:<br>Tekst op etiket:<br>Verpakking:<br>Snijden: | Niet indelen op route<br>er:<br>norders bijhouden<br>hen voor brood/banket<br>altijd op de bon weergevel<br>verdeelsysteem<br>Uitsluiten<br>Geen warenwet etiketten<br>n.v.t.<br>gesneden | Geblokkeerd<br>Geblokkeerd<br>Netto prijs afdrukken<br>Seen prijzen op bon<br>Embalage registratie |  |
|   |                                                                                                    |                                                                                                    | U .                                                                                                    |                                                                                                    | <u>O</u> K                                                                                                    | Annuleren                                                                                          |  |

- 4. Klik op de rubriek Levering
- 5. Schakelde optie **Nettoprijzen afdrukken** in om de nettoprijzen af te drukken.
- 6. En klik op de opdrachtknop **Ok** om de wijziging op te slaan.